## -EXERCISE

In the following exercise, you will start Windows NT and log on.

- 1. Turn on your computer
- 2. If required, at the startup screen, select Windows NT, and then press ENTER
- 3. Press CTRL+ALT+DELETE
- 4. If required, in the Username text box, type your user name
- 5. Press TAB until the insertion point moves into the Password text box
- 6. Type a password
- 7. Choose OK
- 8. If necessary, change the domain
- 9. Choose OK
- 10. If the Welcome screen appears, clear the Show this Welcome screen next time you start Windows NT check box and close the Welcome screen

The copyright screen appears, and then the Begin Logon message appears.

The Logon Information dialog box appears.

Asterisks appear in the Password text box as you type.

Windows NT loads.

The desktop becomes fully visible.

- END -